## Application Procedure for Special Considerations for Class related to COVID-19 (Student's own infection/Close contact/Suspicion of infection)

Click on the URL posted on Study Support Site.

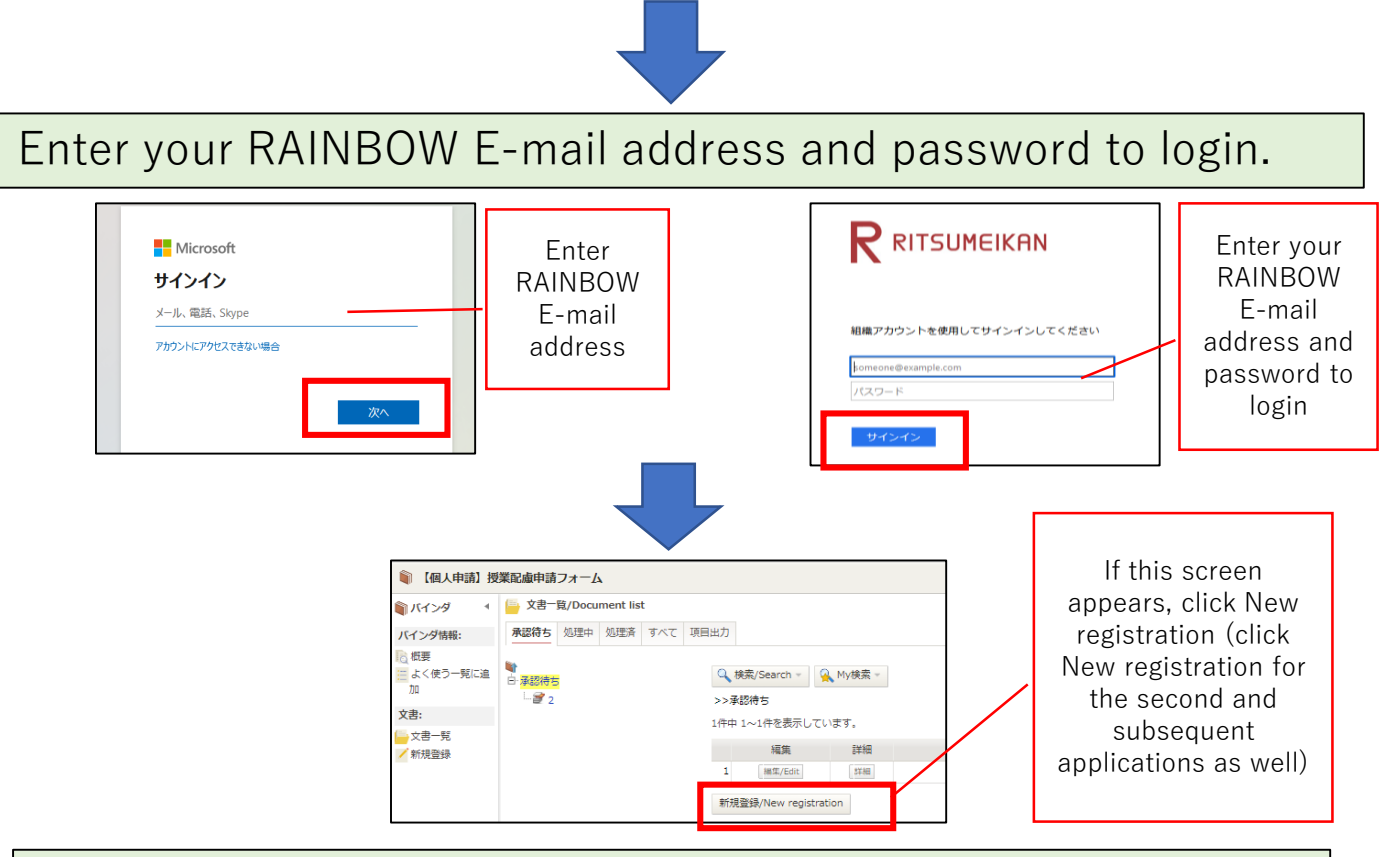

The following screen appears. Select/Enter ① Your home campus ②Period of absence, Start date ③Period of absence, End date ④Reason for Application ⑤Date of onset ⑥Your body temperature at the time of fever ⑦Details of physical condition and click on "Submit" at the top of the page.

| <ul> <li>2 東田県/Document registration</li> <li>- 知しは、 丁芹香菜 単母ごはかれ、</li> <li>- 御しば、 丁芹香菜 単母ごはかれ、</li> <li>- 御長事道を装照イスカ海、内容構造のうえ、「申请」ボダンを押してください、</li> <li>Be sure to check the contents and click on "Submit" button after selecting/entering all necessary items.</li> </ul> |                                                                                                    |  |  |  |  |  |  |
|----------------------------------------------------------------------------------------------------|----------------------------------------------------------------------------------------------------|--|--|--|--|--|--|
|                                                                                                    | 授業配慮甲請 Application Form for Special Considerations for Class                                                                                                    |  |  |  |  |  |  |
| ステータス Status                                                                                                    | 中語的 マ 現在の担当者 3.                                                                                                    |  |  |  |  |  |  |
| ■経路1記入欄                                                                                                    |                                                                                                    |  |  |  |  |  |  |
| 申請日 Application Date                                                                                                    |                                                                                                    |  |  |  |  |  |  |
| 申請者所属 College · Graduate School                                                                                                    | 2                                                                                                    |  |  |  |  |  |  |
| 申請者 Name                                                                                                    | 3                                                                                                    |  |  |  |  |  |  |
| メールアドレス E-mail                                                                                                    |                                                                                                    |  |  |  |  |  |  |
| 学生証番号 Student ID No.                                                                                                    |                                                                                                    |  |  |  |  |  |  |
| キャンパスコード Campus                                                                                                    | 01                                                                                                    |  |  |  |  |  |  |
| R# Vee                                                                                                    |                                                                                                    |  |  |  |  |  |  |
| 申請区分 Campus<br>慶美/目宅待機に伴う授業欠席期間 Period                                                                                                    | of absense Bable Start Date * 2022 1/9 (00 v) / (00 v) (00 v) (00                                                                                                    |  |  |  |  |  |  |
|                                                                                                    | (RB):         (RB):         (RB): <td< td=""></td<>                                                                                                    |  |  |  |  |  |  |
| 申請事由 Reason for Application                                                                                                    | サキネルの解説コロナクイルスへの時間 The applications on miletion with COUD-19 アキネルの解説で研究的という。 アキネルの解説で研究的という。 アキネルの解説で研究的という。 アキネルの解説で研究的という。 アキネルの解説で研究的という。 アキャルの解説では、 アキャルの解説では、 アキャルの解説では、 アキャルの アキャルの アキャル アキャル アキャル アキャル アキャル アキャル アキャル アキャル                                                                                                    |  |  |  |  |  |  |
| 体導不良の极要 Overview of poor physica                                                                                                    | I condition 体据不良の発生時期 Date of onset<br>是就想OX语』 Vour body temperature at the time of feve<br>定t Details of physical condition *<br>「I fissal TageTideN Condition *<br>I fissal TageTideN Condition *<br>I fissal TageTideN Condition *<br>I fissal TageTideN Condition *<br>I fissal TageTideN Condition *<br>I fissal TageTideN Condition *<br>I fissal TageTideN Condition *<br>I fissal TageTideN Condition *<br>I fissal Condition *<br>I fissal Condition *<br>I fissal TageTideN Condition *<br>I fissal Condition *<br>I fissal Condition *<br>I fissal Condition *<br>I fissal TageTideN Condition *<br>I fissal Condition *<br>I fissal Conditi |  |  |  |  |  |  |

## $(\bigstar)$ Explanations about selection items

| Selection item                                                                                                    | Explanation                                                                                                    |
|----------------------------------------------------------------------------------------------------|----------------------------------------------------------------------------------------------------|
| Period of Absence<br>②Start Date<br>③End Date                                                                                            | Infection or Close contact<br>Please enter the same period of absence as reported to the medical<br>service center. If different period is entered, the application form for<br>special consideration for class is issued with the period reported to the<br>medical service center.<br><u>Poor physical condition</u><br>The issuance of application form is acceptable for the period of absence<br>which the end date is the date of application. |
| <ul> <li>⑤Date of onset</li> <li>⑥Your body</li> <li>temperature at the time of fever</li> <li>⑦Details of physical condition</li> </ul> | In case of infection or close contact with no symptoms, please<br>enter as follows.<br>-Date of onset: None<br>-Your body temperature at the time of fever: Body temperature at<br>the time of infection/close contact<br>-Details of physical condition: No symptoms                                                                                                    |

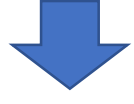

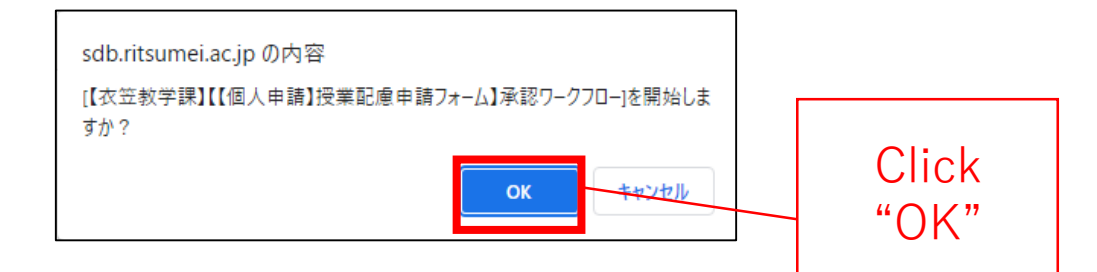

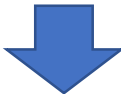

| 資 【個人申請】授業配慮申請フォーム |                                              |            |                                                                                                   |                   |  |  |
|--------------------|----------------------------------------------|------------|---------------------------------------------------------------------------------------------------|-------------------|--|--|
| 🏐 バインダ 💦 🔹         | 登録文書閲覧/Browse registered documents           |            |                                                                                                   |                   |  |  |
| バインダ情報:            | 一覧/List                                      | 編集/Edit 再利 | 用/Reuse 更新                                                                                        | 履歴/Update history |  |  |
|                    |                                              |            |                                                                                                   |                   |  |  |
| ことでした。             | 文書タイトル                                       | 授業配慮申請     |                                                                                                   |                   |  |  |
|                    | 文書番号                                         | 8          | 更新                                                                                                | 17:38 🚨           |  |  |
| 又書:<br>—→ 文書一覧     | [【衣笠教学課】【【個人申請】授業配慮申請フォーム】承認ワークフロー]が開始されました。 |            |                                                                                                   |                   |  |  |
| ∕ 新規登録             |                                              |            |                                                                                                   |                   |  |  |
|                    |                                              |            | This text is displayed after the application is completed (it takes about 30 seconds to display). |                   |  |  |
|                    |                                              |            |                                                                                                   |                   |  |  |

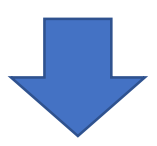

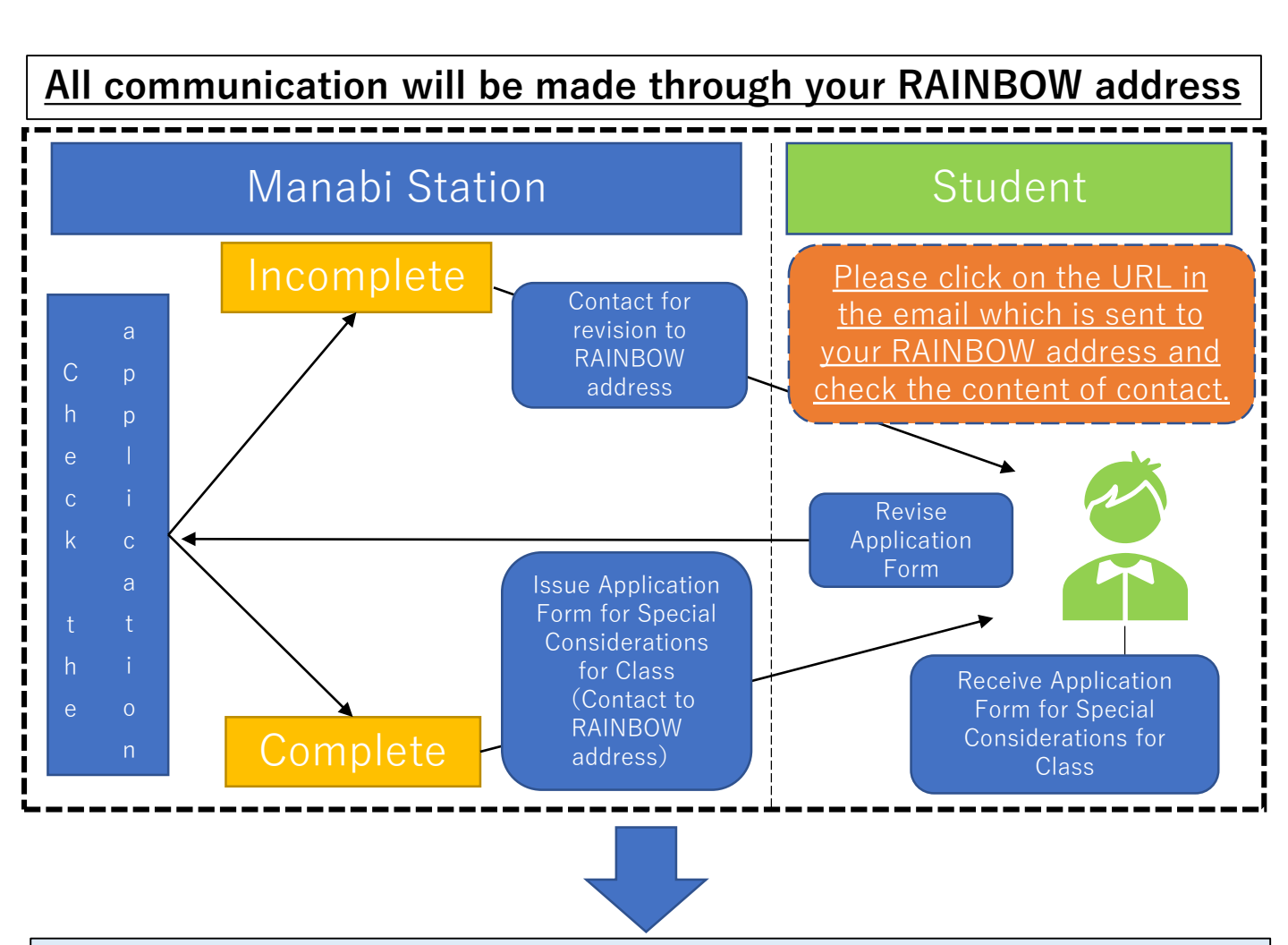

Please open the link in the email which is sent to your RAINBOW address to receive the issued Application Form for Special Considerations for Class.

|                             | Q and<br>S<br>地域 ・<br>く日載<br>以下家<br>リンク<br>Please<br>以下グリ<br>社会の/ | Additional (Agen Can-<br>Subarrison (Agen Can-<br>Subarrison (Agen Can | C申請手供書をしてください。<br>Section and then re-apply.                                                |
|-----------------------------|-------------------------------------------------------------------|----------------------------------------------------------------------------------------------------|---------------------------------------------------------------------------------------------|
|                             | ▶授業酢                                                              | 。<br>]。<br>虚申請 Application Form for Special Considerat                                                                                                    | tions for Class                                                                             |
| ステータス Status                | 承認清                                                               |                                                                                                    |                                                                                             |
| 經路1 記入欄                     |                                                                   |                                                                                                    |                                                                                             |
| 申請日 Application Date        | 2022/09/09                                                        |                                                                                                    |                                                                                             |
| 申請者所属 College・Graduate Sc   | hool 💷                                                            |                                                                                                    |                                                                                             |
| 申請者 Name                    | 3                                                                 |                                                                                                    |                                                                                             |
| メールアドレス E-mail              |                                                                   |                                                                                                    |                                                                                             |
| 学生証番号 Student ID No.        |                                                                   |                                                                                                    |                                                                                             |
| キャンパスコード Campus             | 02                                                                |                                                                                                    |                                                                                             |
| 回生 Year                     | 3                                                                 |                                                                                                    |                                                                                             |
| 申請区分 Campus                 |                                                                   | 制備チャンパスを選択してください。Press select your home campus.<br>12.<br>C. C (glassie)                                                                                                    |                                                                                             |
| 慶養/自宅待職に伴う授業欠席期間            | Period of absense                                                 | 間設計 Start Date 2022/09/99<br>終了日 End Date 2022/09/09<br>地域の「諸島地域」の会社に、時間につぶール制化」の活動においてはない。<br>本語の「諸島地域」の会社に、時間につぶール制化」の活動においてはない。<br>本語のはないではないのでのないのために、時間にないにない、本語のないないない。<br>からます of permytedual conflict, the same of a disalaction of a sector of a sharenet which the end date is the date of apolication.                                                                                                    |                                                                                             |
| 申請事由 Reason for Application |                                                                   | 層性地域の自治体が示すガイドラインもしくは本学からの撮示により濃厚機能に該当するため Because it corresponds to close contact according to the guidelines shown                                                                                                    | by the local government in the area of residence or instructions from the University.       |
| 体肌不良の蝦蟇 Overview of poor    | physical condition                                                | 411年7月の決定時期 Oate of oncet 498日<br>発動で必要したの実生時間の生ます。<br>歴代 Details of physical condition 可<br>(第2) (第48年)(第48年)(第48<br>) 第48年(第48年)(第48年)(第48年)(第48年)(第48年)(第48年)(第48年)(第48年)(第48年)(第48年)(第48年)(第48年)(第48年)(第48年)(第48年)(第48年)(第<br>) 第48年(第48年)(第48年)(第48年)(第48年)(第48年)(第48年)(第48年)(第48年)(第48年)(第48年)(第<br>) 第48年(第48年)(第48年)(第48年)(第48年)(第48年)(第48年)(第48年)(第48年)(第48年)(第48年)(第48年)(第<br>) 第48年(第48年)(第48年)(第48年)(第48年)(第48年)(第48年)(第48年)(第48年)(第<br>) 第48年(第48年)(第48年)(第48年)(第48年)(第48年)(第48年)(第<br>) 第48年(第48年)(第48年)(第48年)(第48年)(第48年)(第48年)(第<br>) 第48年(第48年)(第48年)(第48年)(第48年)(第48年)(第48年)(第48年)(第<br>) 第48年(第48年)(第48年)(第<br>) 第48年(第48年)(第<br>) 第48年(第48年)(第<br>) 第48年(第二88年)(第<br>) 第48年(第二88年)(第<br>) 第48年(第二88年)(第<br>) 第48年(第二88年)(第<br>) 第二88年(第二88年)(第<br>) 第二88年(第二88年)(第二88年)(第<br>) 第二88年(第二88年)(第二88年)(第<br>) 第二88年(第二88年)(第二88年)(第<br>) 第二88年(第二88年)(第二88年)(第<br>) 第二88年(第二88年)(第二88年)(第二88年)(第<br>) 第二88年(第二88年)(第二88年)(第二88年)(第二88年)(第<br>) 第二88年(第二88年)(第二88年)(第二88年)(第二88年)(第二88年)(第<br>) 第二88年(第二88年)(第二88年)(第二88年)(第二88年)(第二88年)(第二88年)(第二88年)(第二88年)(第二88年)(第二88年)(第二88年)(第二88年)(第<br>) 第二88年)(第二88年)(第<br>)                                                                                                    | Make sure to check the<br>"Comments" section as well.<br>Especially, if there is no attache |
| 接路2 肥入州                     | _                                                                 |                                                                                                    | application form for Special                                                                |
| 添付ファイル Attachment           | ○全てのファイルを<br>10987654321様                                         | ダウンロード<br>東ジ連手編書2022 09.08.cdf (479KB) 日 PP                                                                                                    |                                                                                             |
| 所見 Comments                 | -                                                                 |                                                                                                    | Considerations for Class, pleas                                                             |
|                             |                                                                   |                                                                                                    | follow the instructions in the<br>"Comments" section.                                       |

Please submit the application form for Special Considerations for Class through "Tutoring Collections" set in the course you apply for on manaba+R.

(If you receive any instructions given by the instructor, please follow it).

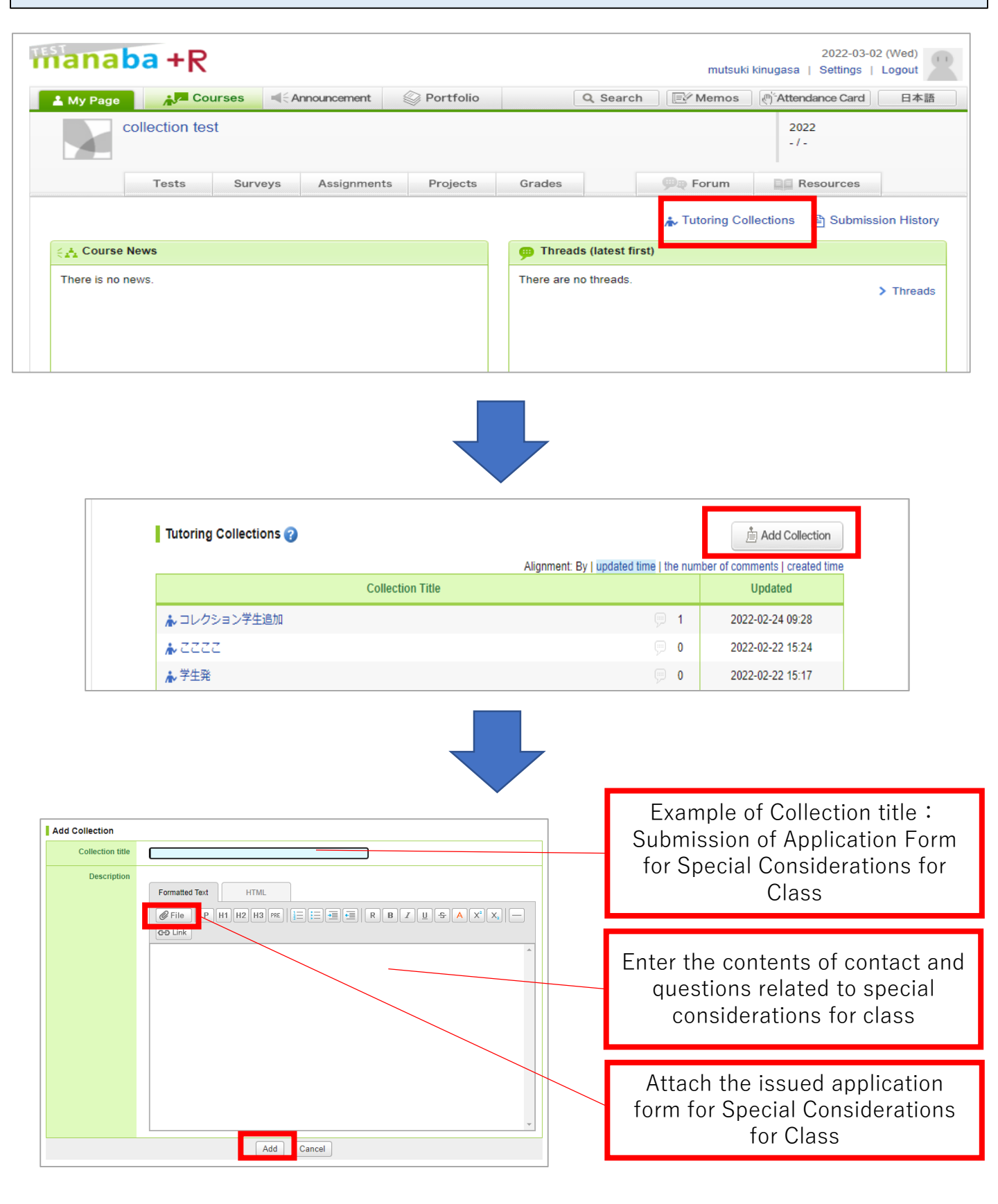

|                | This Collection will<br>Add and se<br>Add witho<br>Ca | be added. Continue?<br>end reminder<br>ut reminder<br>ncel |                                                                                                    |
|----------------|-------------------------------------------------------|------------------------------------------------------------|----------------------------------------------------------------------------------------------------|
| テストテスト<br>2021 | *                                                     | デストテスト<br>デストテスト<br>Syllabus<br>Tests                      | Summer Andread International Andread International Andread Internationa Andread Internationa Andread Internat |
|                | 帐 🐓 🗟 🗭 🏕                                             | Course News General 更新テストタイ                                | - HJU2                                                                                                    |

If there are unread tutoring collections or comments, the unread icon ( $\bigstar$ ) is displayed on the course of My Page. In addition, the "Tutoring Collections" on the top page of the course is displayed in red.